## **How to Remove Notifications**

\*\*\*You need to complete this in Windows 10 AND in the browsers.\*\*\*

### Windows 10

- Type "Notifications" into the search bar on the bottom left.
- 2. Select "Notifications and action Settings" at the top of the list.

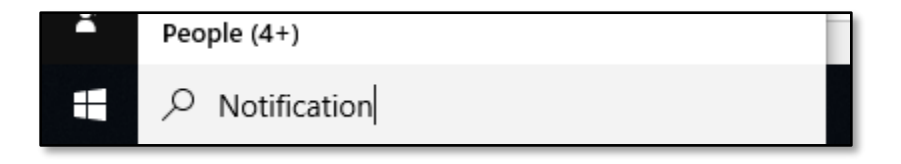

|              |            |                         |                        |              | 13 |
|--------------|------------|-------------------------|------------------------|--------------|----|
| ≡            | Ē          | D                       | 0                      |              |    |
| <del>ህ</del> | Best n     | natch                   |                        | ~            |    |
| <u>ז</u>     | $\bigcirc$ | <b>Notifi</b><br>System | <b>cation</b> s & acti | ons settings |    |
|              | Settin     | gs                      |                        |              |    |

 Scroll down to "Get notifications from apps and other senders" and turn it OFF. This will gray out all of the other notification options.

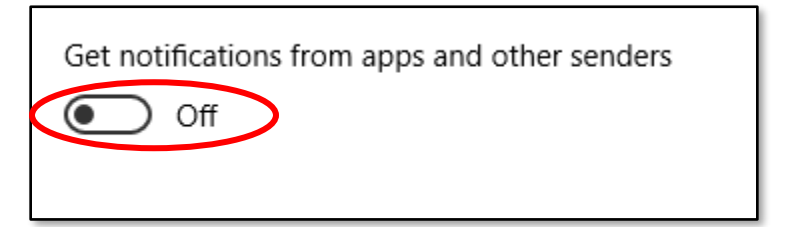

#### **Chrome**

1. Open the Settings menu by clicking on the three dots in the top right corner and choosing Settings.

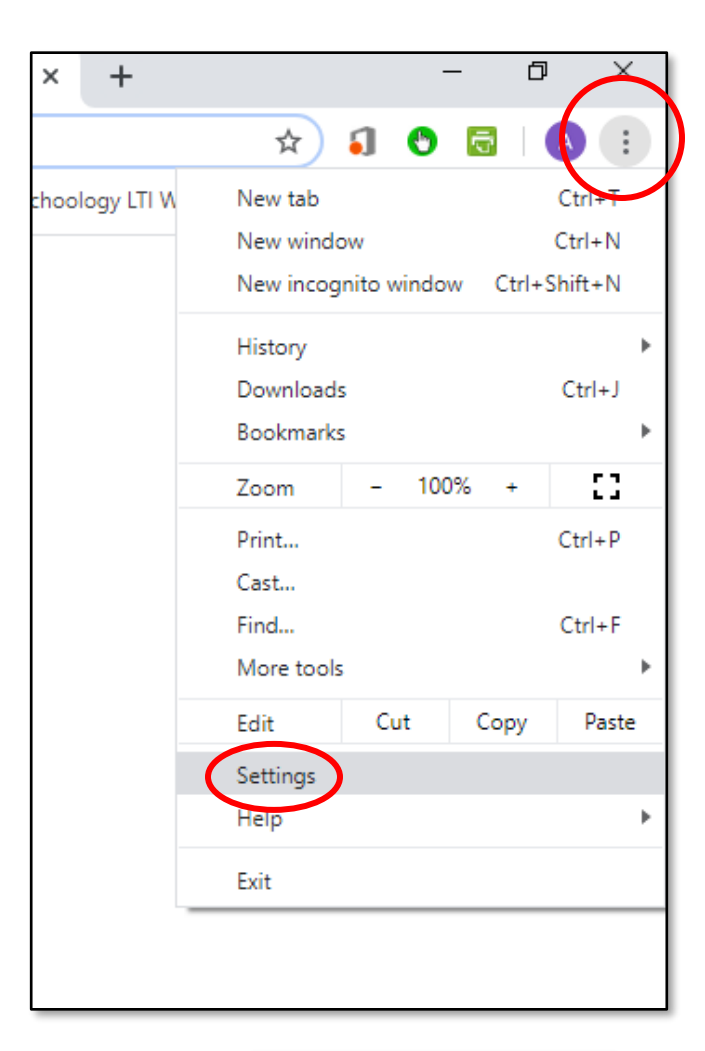

2. Next, scroll down to the Privacy and Security section and then click on Site Settings.

Privacy and security

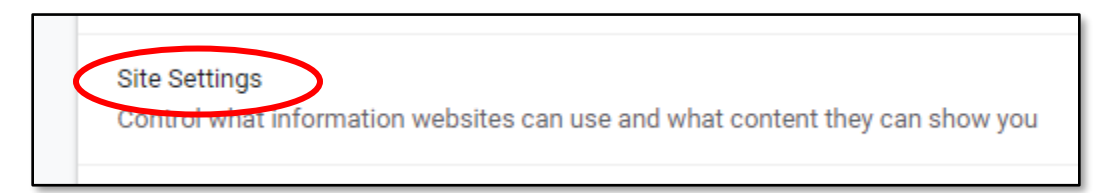

3. Click on Notifications and change it to "Don't allow sites to send notifications".

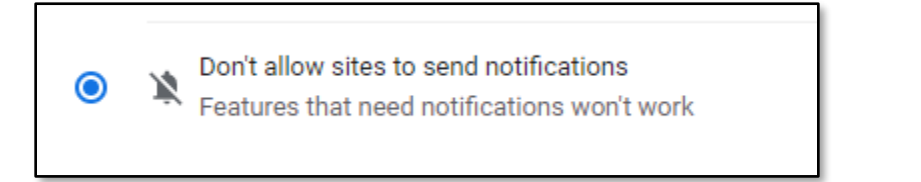

# Open the Settings menu by clicking on the three dots in the top right corner and choosing Settings.

2. Click on Cookies and Site Permissions

| Set | Settings                      |  |  |  |  |
|-----|-------------------------------|--|--|--|--|
| Q   | Search settings               |  |  |  |  |
| 8   | Profiles                      |  |  |  |  |
| ĉ   | Privacy, search, and services |  |  |  |  |
| 6   | Appearance                    |  |  |  |  |
|     | Sidebar                       |  |  |  |  |
|     | Start, home, and new tabs     |  |  |  |  |
| ß   | Share, copy and paste         |  |  |  |  |
| 5   | Cookies and site permissions  |  |  |  |  |
|     | Default browser               |  |  |  |  |

3. Scroll down to Notifications and turn them off. Then scroll down to Pop-ups and redirects and block them.

| Ģ | Notifications<br>Blocked      |
|---|-------------------------------|
| æ | JavaScript<br>Allowed         |
|   | Images<br>Show all            |
| Ø | Pop-ups and redirects Blocked |

| ŵ            | ) C C   C=                   | @ 🌒          | (      |
|--------------|------------------------------|--------------|--------|
| . 🗔          | New tab                      | Ctrl+T       | $\sim$ |
|              | New window                   | Ctrl+N       |        |
| Ę            | New InPrivate window         | Ctrl+Shift+N |        |
|              | Zoom —                       | 100% +       | 2      |
| £'≡          | Favorites                    | Ctrl+Shift+O |        |
| Ē            | Collections                  | Ctrl+Shift+Y |        |
| 5            | History                      | Ctrl+H       |        |
| $\downarrow$ | Downloads                    | Ctrl+J       |        |
| B            | Apps                         |              | >      |
| ¢            | Extensions                   |              |        |
| 8            | Microsoft Rewards            |              |        |
| ÷            | Performance                  |              |        |
| Ø            | Print                        | Ctrl+P       |        |
| Ø            | Web capture                  | Ctrl+Shift+S |        |
| C            | Web select                   | Ctrl+Shift+X |        |
| Ē            | Share                        |              |        |
| බ            | Find on page                 | Ctrl+F       |        |
| A٩           | Read aloud                   | Ctrl+Shift+U |        |
|              | More tools                   |              | >      |
| ¢            | Settings                     |              |        |
| 0            | Help and feedback            |              | >      |
|              | Close Microsoft Edge         |              |        |
| Ö            | Managed by your organization | ı            |        |
| -            |                              |              |        |

## <u>Edge</u>